## Huiswerk groep 6, 7 en 8 schooljaar 2021-2022.

Op dit moment vindt u het huiswerk van uw zoon of dochter in zowel Teams als op de website van de school (<u>www.pieter-bs.nl</u>). Uw zoon of dochter is uitgelegd, op welke wijze het huiswerk kan worden gedownload en geprint. Hieronder volgt een kort stappenplan om het huiswerk via de website van de school te downloaden.

1. Ga naar de website van de school: <u>www.pieter-bs.nl</u>. U ziet dan onderstaand scherm:

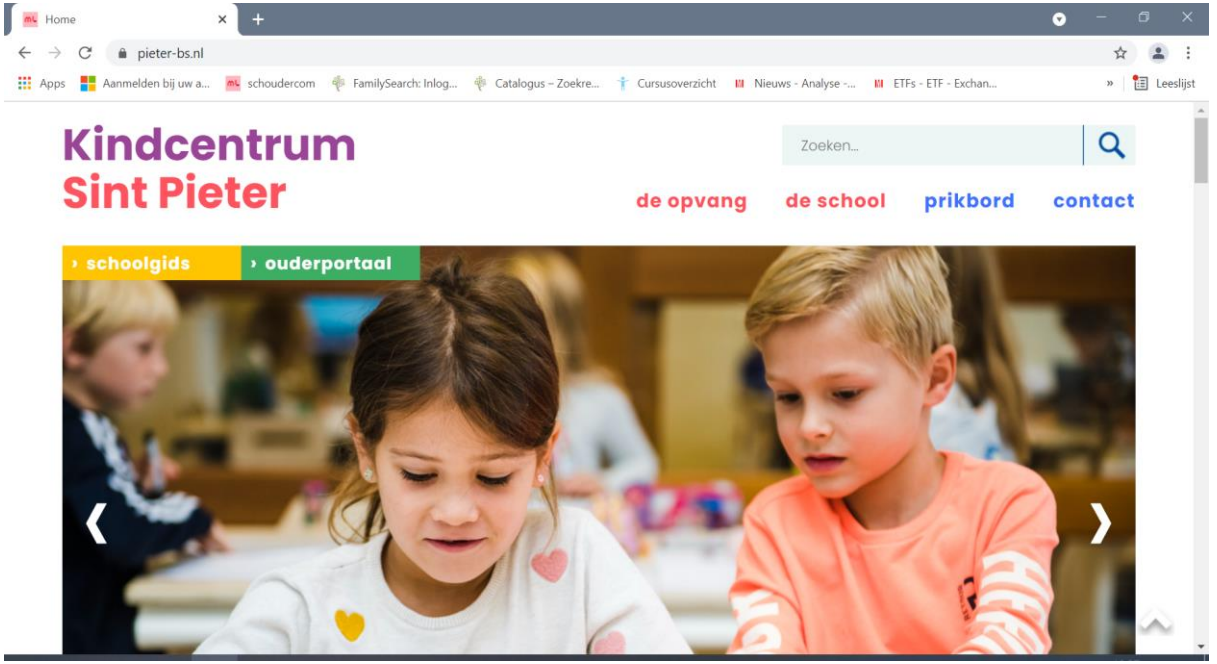

2. Scrol naar beneden zodat u het volgende kunt zien: 'Praktische informatie & documenten. Klik dan op 'klik hier'.

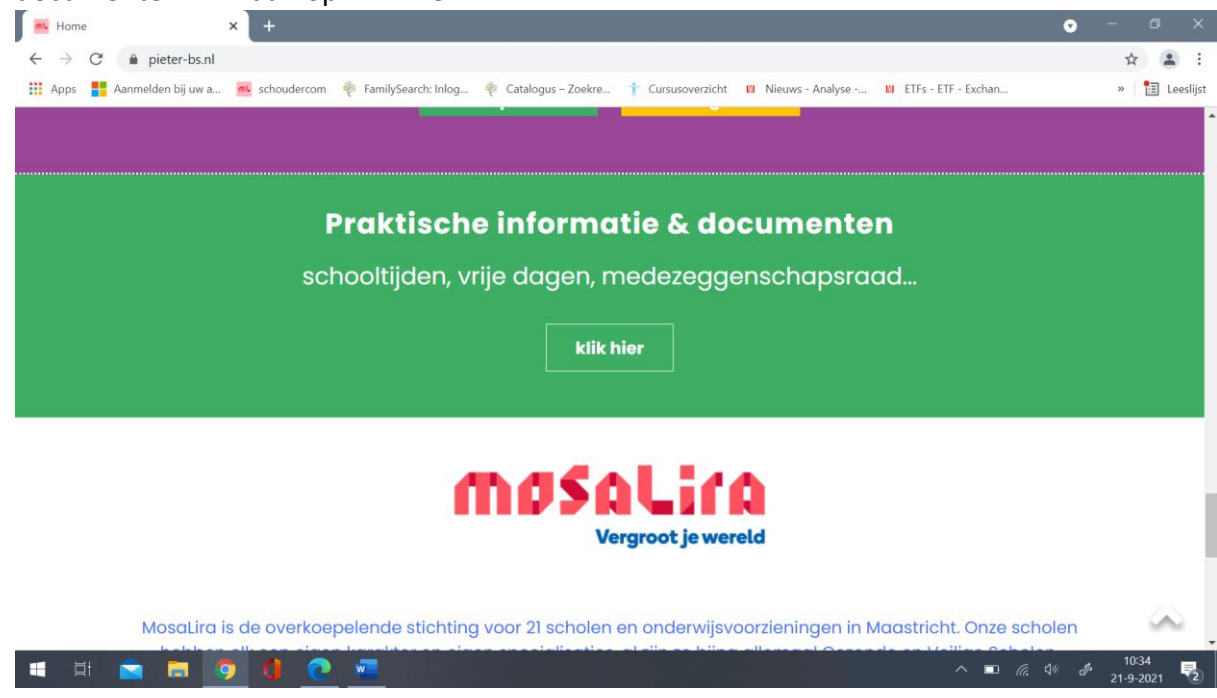

Huiswerk schooljaar 2021-2022. Info voor download via website.

 Het volgende scherm opent dan: 'Huiswerk groep 8'; 'Huiswerk groep 7' en 'Huiswerk groep 6'. Klik daarna op de groep van uw zoon of dochter. Bijvoorbeeld op groep 7.

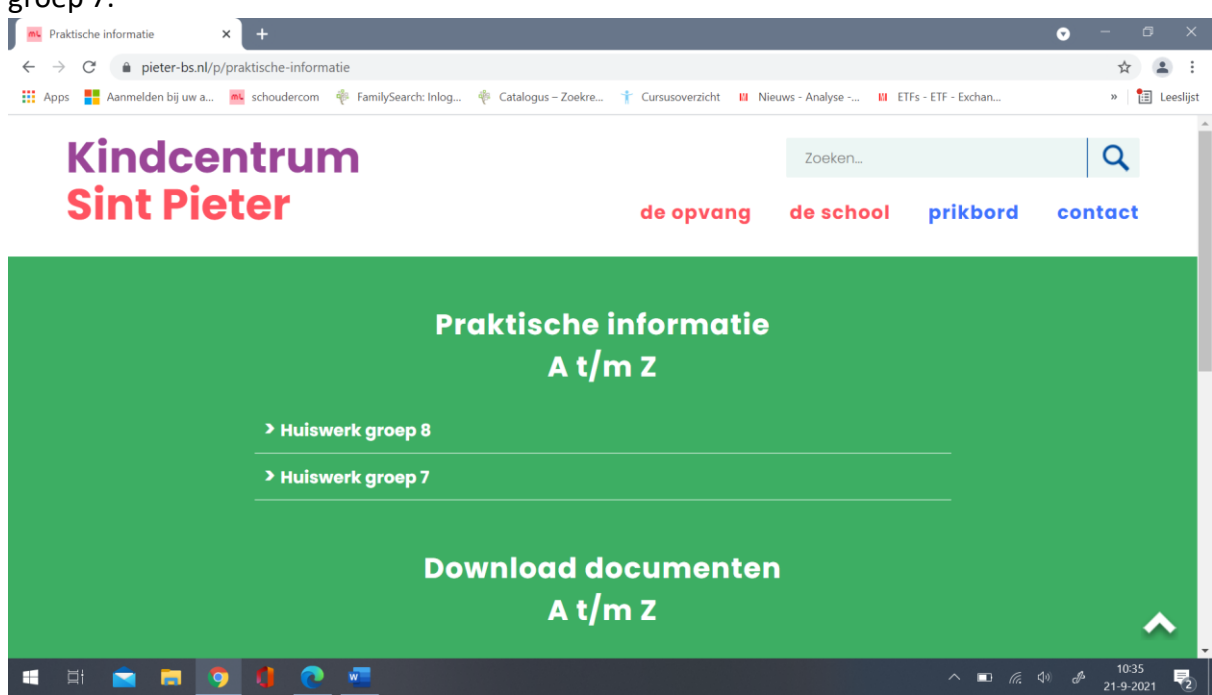

4. U ziet dan de huiswerkpakketten. Let op: deze verspringen! Soms moet u even verder paar beneden scrollen!

| 🛋 Praktische informatie 🛛 🗙 🗁 SchouderCom - Huiswerk groep X 🕇                                                                           | ♥            | - 6 ×              |
|----------------------------------------------------------------------------------------------------|--------------|--------------------|
| ← → C ( â pieter-bs.nl/documenten/690258-huiswerk-groep-7                                                                                |              | ☆ 😩 :              |
| 🛗 Apps 🚦 Aanmelden bij uw a 🚾 schoudercom 🌵 FamilySearch: Inlog 🌵 Catalogus – Zoekre † Cursusoverzicht 🛛 Nieuws - Analyse 🗤 ETFs - ETF - | Exchan       | » 🔠 Leeslijst      |
|                                                                                                    | <b>\$</b>    | Inloggen           |
| BS Sint Pieter                                                                                                    |              |                    |
| □ Home<br>└ □ Website<br>└ □ Huiswerk groep 7 ≡                                                                                          | Zoek op      | titel              |
| Naam                                                                                                    | Grootte      | Acties             |
| Groep 7 Huiswerkpakket 1.pdf<br>Gewijzigd om: 10:16 Door: Noël Claessens                                                                 | 352 KB       |                    |
| Groep 7 Huiswerkpakket 10.pdf<br>Gewijzigd om: 10:16 Door: Noël Claessens                                                                | 292 KB       |                    |
| Groep 7 Huiswerkpakket 11.pdf<br>Gewijzigd om: 10:16 Door: Noël Claessens                                                                | 347 KB       |                    |
| Groep 7 Huiswerkpakket 12.pdf<br>Gewijzigd om: 10.16 Door: NoEl Claessens                                                                | 321 KB       |                    |
| Groep 7 Huiswerkpakket 13.pdf<br>Gewijzigd om: 10.16 Door: Noël Claessens                                                                | 309 KB       |                    |
| 🛋 H 🚖 🚍 🧿 🌗 🕐 📼 👘                                                                                                    | n 🗖 (k. 1) 🖉 | 10:37<br>21-9-2021 |

5. Klik op het huiswerkpakket dat u wilt downloaden. Het huiswerkpakket printen kan via het printer-icoontje.

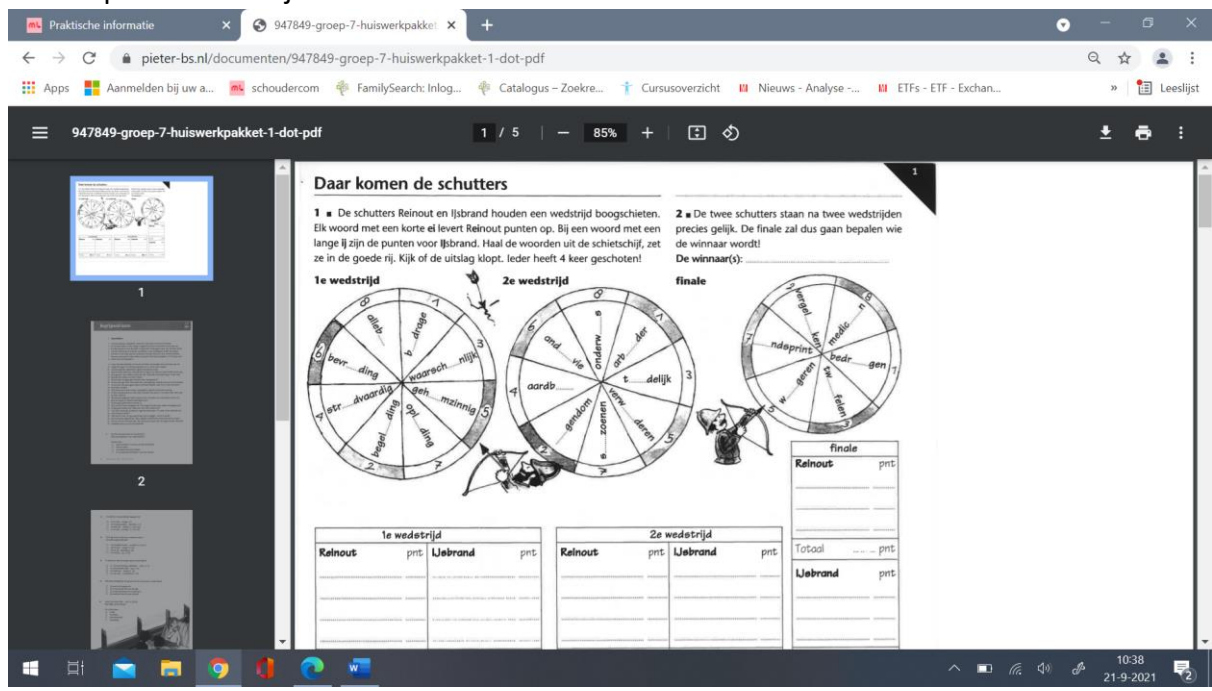

Succes met het downloaden en maken van het huiswerk! Mochten er vragen zijn, kunt ook via Schoudercom een bericht sturen naar meester Martijn en / of meester Noël.